# **Epik** Instructivo Reversión de pagos

**Universidad EAFIT** 

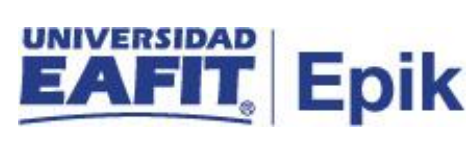

### Contenido

| INTRODUCCIÓN                      | 3 |
|-----------------------------------|---|
| ALCANCE DE LA REVERSIÓN DE CARGOS | 4 |
| INGRESO AL SISTEMA Epik EAFIT.    | 4 |
| REVERSIÓN DE CARGOS               | 5 |

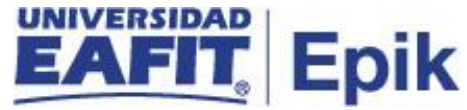

## INTRODUCCIÓN

Este instructivo permite al administrativo reversar los pagos generados por cualquier concepto o servicio.

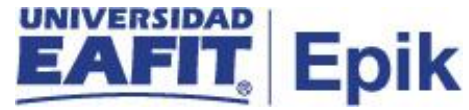

### ALCANCE DE LA REVERSIÓN DE PAGOS

Permite consultar los pagos relacionados a un estudiantes con el fin de poder realizar la reversión de estos.

#### INGRESO AL SISTEMA Epik EAFIT.

Para ingresar al sistema Epik EAFIT, se debe dirigir a la página de la universidad: <u>https://servicios.eafit.edu.co/epik</u>

- Diligenciar en el campo "Usuario", este es el usuario que le ha sido asignado por la Universidad.
- Diligenciar en el campo "Clave" la contraseña asignada por la Universidad.
- Dar clic en el botón "Ingresar".

Al ingresar dar clic en inicio clásico para proceder ingresar a la ruta.

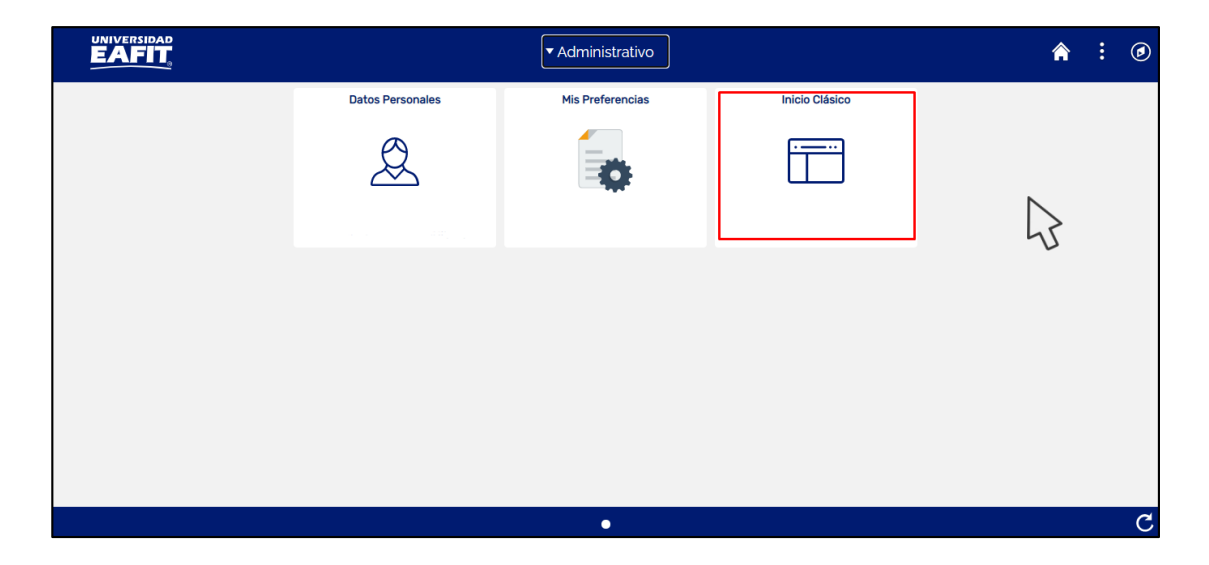

Tabla 1. Ruta de Ingreso

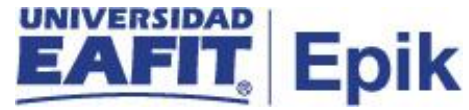

### **REVERSIÓN DE PAGOS**

Esta funcionalidad permite consultar los pagos asociados a un estudiante para ser reversados en el momento que se requieran.

1. Al ingresar en la parte superior izquierda proceder con el ingreso a la siguiente ruta.

**Ruta:** Menú Principal > Finanzas del Alumnado > Cargos y Pagos > Reversiones > Reversión de Pagos.

| Favoritos 🔻 | Menú F | Principal                                             |            |                                          |      |                                          |                |                                                       |
|-------------|--------|-------------------------------------------------------|------------|------------------------------------------|------|------------------------------------------|----------------|-------------------------------------------------------|
|             | Menú   | í Búsqueda:                                           |            |                                          |      |                                          |                |                                                       |
| Monú        |        | Autoservicio<br>Comunidad del Cam                     | nus        | >                                        | ô v  | Monú Princip                             | al             |                                                       |
| menu        |        | Admisión de Alumno<br>Registros e Inscripci           | is<br>ones | >                                        |      |                                          |                |                                                       |
|             |        | Finanzas del Alumn<br>Definición de SACF              |            | Localización<br>Matrículas y Tasas       |      | >                                        |                |                                                       |
|             |        | Herramientas de In<br>PeopleTools                     |            | Cargos y Pagos<br>Facturación de Clie    |      | Proceso de Grupos<br>Reversiones         |                | Reversión de Pago                                     |
|             |        | Cambio de contrase<br>Mis Preferencias                |            | Planes de Pagos<br>Reembolsos            |      | Contabilización de<br>Contabilización de |                | Reversión de Cargos<br>Reversión de Cargo Corporativo |
|             |        | Mi Perfil de Sistema<br>Mi Diccionario<br>Mis Euentes |            | Interfaz con GL<br>Exenciones            |      | Aplicación de Cobr<br>Anulación Masiva S | os<br>Solicitu | udes                                                  |
|             |        |                                                       |            | Cuentas de Cliente<br>Cuentas de Corpora | Ción | Consulta Saldos a                        | Favor          | r                                                     |

2. Al ingresar a la ruta indicada se presenta la siguiente ventana

47

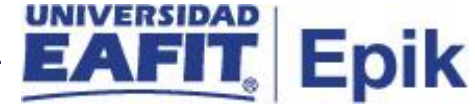

| Favoritos 🛪 🛛 Menú Principal 🛪 💦 Finanzas del Alumnado 🛪 🚿 Cargos y Pagos 🛪 🚿 Reversiones 🛪 🚿 Reversión de Pago                              |
|----------------------------------------------------------------------------------------------------|
|                                                                                                    |
| Reversión de Pago<br>Introduzca los datos que tenga y pulse Buscar. Deje los campos en blanco p/obtener todos los valores<br>Buscar un Valor |
| Criterios de Búsqueda         Unidad Negocio:         Descripción:         Comienza por V         Mayús/Minús                                |
| Buscar Borrar Búsqueda Básica 🖾 Guardar Criterios Búsqueda                                                                                   |

Esta opción permite buscar cestudiante o organización que tiene cargos asociados. Para esto, se deben realizar los siguientes pasos:

• Diligenciar o seleccionar en el icono<sup>Q</sup> el campo "**Unidad de Negocio**"

hacer clic en el botón "Buscar"

| oritos 👻 Menú       | Principal 🔻 💦 👌    | Finanzas del Alumnad  | o 🔻 > Cargo      | s y Pagos 🔻   | > Reversiones * >             | Reversión de | Pago              |                           |
|---------------------|--------------------|-----------------------|------------------|---------------|-------------------------------|--------------|-------------------|---------------------------|
| UNIVERSIDA<br>EAFI1 |                    |                       |                  |               |                               |              |                   |                           |
| Reversión d         | e Pago             |                       |                  |               |                               |              |                   |                           |
| Unid                | lad Negocio MEDEL  |                       |                  |               |                               |              |                   |                           |
| Sa                  | IDaldo Cuenta 0.00 | ٩                     |                  | A             | Ciclo<br>Juda Anticipada 0.00 | ٩            | Buscar            | ]                         |
| igos                |                    |                       |                  |               |                               |              | Buscar   Ver Todo | Primero 🕢 1 de 1 🕟 Último |
| )escripción Pago    | Ciclo              | F Contzn              | Importe<br>0.000 | Saldo<br>0.00 | Reversión                     |              | <b>1</b> 🖬 💬      |                           |
|                     |                    |                       |                  |               |                               |              |                   |                           |
|                     |                    |                       |                  |               |                               |              |                   |                           |
|                     |                    |                       |                  |               |                               |              |                   |                           |
|                     |                    |                       |                  |               |                               |              |                   |                           |
| Cuentas Alumno      |                    | Información Académica | 3                |               |                               |              |                   |                           |
| Volver a Buscar     | 😢 Notificar        | 7                     |                  |               |                               |              |                   |                           |

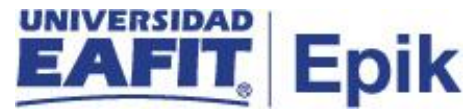

- **ID:** Se diligencia el código de ID del estudiante que vamos a consultar para realizar la reversión del pago.
- **Ciclo:** se digita el ciclo académico en donde se encuentra registrado el pago que se va a reversar.
- Se da clic en el botón "Buscar"

| voritos 👻 🛛 Menú P   | rincipal 🔻 💦 Finanz  | zas del Alumnado | <ul> <li>Cargos</li> </ul> | y Pagos 🔻 🚿 | Reversion   | nes 🔻 > Reversión de | e Pago            |                             |
|----------------------|----------------------|------------------|----------------------------|-------------|-------------|----------------------|-------------------|-----------------------------|
|                      |                      |                  |                            |             |             |                      |                   |                             |
| EAFIL                |                      |                  |                            |             |             |                      |                   |                             |
| Deveni ( e. de       | Deser                |                  |                            |             |             |                      |                   |                             |
| Reversion de         | Pago                 |                  |                            |             |             |                      |                   |                             |
| Unidad               | Negocio MEDEL        |                  |                            |             |             |                      |                   |                             |
|                      | ID 100000003         |                  |                            |             | Ci          | clo 2161 Q 2021 1    | Buscar            |                             |
| Sald                 | lo Cuenta 750.000.00 |                  | JUERVO,MUNI                | ADRIANA     | da Anticipa | ada 0.00             | [1                |                             |
|                      |                      |                  |                            |             |             |                      |                   |                             |
| igos                 |                      |                  |                            |             |             |                      | Buscar   Ver Todo | Primero 🕚 1-3 de 3 🕟 Último |
| Descripción Pago     | Ciclo                | F Contzn         | Importe                    | Saldo       | Rever       | sión                 | 1                 |                             |
| PagoDedNóm.Incump    | .BecaDoct.Med2021-1  | 18/01/2021       | 750,000.000                | -750,000.00 | Ν           | Detalle Pago         | <b>1</b> 🗗 💬      | Revertir                    |
| PagoDedNóm.Incump    | .BecaDoct.Med2021-1  | 05/01/2021       | 750,000.000                | -750,000.00 | N           | Detalle Pago         | <b>1</b> 🖬 🗭      | Revertir                    |
| Pago en línea TC Mas | ster 2021-1          | 18/02/2020       | 0.000                      | 0.00        | Y           | Detalle Pago         | <b>1</b> 🕅 💬      |                             |
|                      |                      |                  |                            |             |             |                      |                   |                             |
|                      |                      |                  |                            |             |             |                      |                   |                             |
|                      |                      |                  |                            |             |             |                      |                   |                             |
|                      |                      |                  |                            |             |             |                      |                   |                             |
| Cuentas Alumno       | Informa              | ación Académica  |                            |             |             |                      |                   |                             |
| Volver a Buscar      | 🔛 Notificar          |                  |                            |             |             |                      |                   |                             |

El sistema presenta el botón "**Revertir**" al que se debe dar clic con el fin del que el sistema procese la reversión del pago.